# **Quick Start Guide**

# intel

# Network and Edge Reference System Architectures -CDN

Develop and verify cloud-native services for CDN workload using BMRA on 4th or 5th Gen Intel® Xeon® Scalable processor platform.

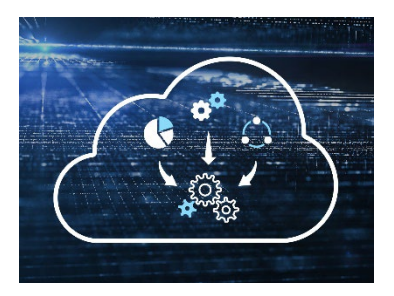

**Authors** Abhijit Sinha Renzhi Jiang

# Introduction

The Reference System Architectures (Reference System<sup>1</sup>) are a cloud-native, forwardlooking Kubernetes\*-cluster template solution for network implementations. They provide Ansible\* playbooks that define configuration profiles for fast, automatic deployment of needed cluster services and capabilities.

This document is a quick start guide to configure the **Container Bare Metal Reference System Architecture (BMRA)** on **4th or 5th Gen Intel® Xeon® Scalable processor-based** platform for **Content Delivery Network (CDN)**.

The Reference System has a variety of configuration profile settings for different network traffic workloads. **This quick start guide enables CDN use case using On-Premises Edge Configuration Profile**. For details on this and other Configuration Profiles, and other hardware options, refer to the User Guides listed in the <u>Reference</u> <u>Documentation</u> section.

# Hardware BOM

Following is the list of the hardware components that are required for setting up the system:

| Ansible host        | Laptop or server running a UNIX base distribution with an internet connection                                                                    |
|---------------------|----------------------------------------------------------------------------------------------------|
| Controller Node     | Any 4th or 5th Gen Intel $^{\circ}$ Xeon $^{\circ}$ Scalable processor-based server [Minimum I controller node]                                  |
| Target Server       | $2x4thor5thGenIntel^{\circledast}Xeon^{\circledast}ScalableprocessorsonIntelSDPS2EG4SEQ5Q[Minimum2workernodes]$                                  |
| Ethernet Adapter    | Intel® Ethernet Network Adapter E810-CQDA2                                                                                                    |
| Storage             | 6x Kioxia CM6 3.2 TB NVMe PCIe 4x4 2.5"15mm SIE 3DWPD - KCM6XVUL3T20 [on worker nodes]                                                           |
| Recommended<br>BIOS | "Max Performance Turbo" BIOS configuration (refer to Chapter 3.8 of the <u>BMRA User Guide</u> )<br>- Intel® SGX needs to be enabled in the BIOS |

<sup>&</sup>lt;sup>1</sup> In this document, "Reference System" refers to the Network and Edge Reference System Architecture.

# Software BOM

Following is the list of the software components that are required for setting up the system:

| Security                   | OpenSSL, Intel® SGX, Intel® QAT                                                                |
|----------------------------|------------------------------------------------------------------------------------------------|
| Storage                    | LPVSP                                                                                          |
| Observability              | Prometheus, Telegraf, Jaeger, Open Telemetry, Elastic Search, Kibana, Cadvisor,<br>Grafana     |
| Acceleration/ Data Plane   | DPDK                                                                                           |
| Operators & Device plugins | Intel® QAT and Intel® SGX plugins, Multus, SRIOV network operator, Intel® Ethernet<br>Operator |
| Container Runtime          | containerd                                                                                     |
| Orchestration              | Kubernetes v1.28.3, Telemetry Aware Scheduling (TAS), CPU Manager                              |
| OS                         | Ubuntu 22.04.2 LTS (kernel 5.15.0-72 generic) and RHEL 9.2                                     |

For details on the software versions for the **On-Premises Edge Profile**, refer to the BMRA User Guides listed in the <u>Reference</u> <u>Documentation</u> section.

The **On-Premises Edge Configuration Profile** enables storage-related features such as local block file storage LPVSP (Local Persistence Volume Static Provisioner). The configuration profile also enables security features like Intel® QAT and Intel® SGX.

# **Getting Started**

#### **Pre-Requisites**

Before starting the deployment, perform the following steps:

- A fresh OS installation is expected on the controller and target nodes to avoid a conflict between the RA deployment process with the existing software packages. To deploy RA on the existing OS, ensure that there is no prior Docker or Kubernetes\* (K8s) installations on the server(s).
- The controller and target server hostname(s) must be in lowercase, numerals, and hyphen '-'.
  - For example: wrk-8 is acceptable, wrk\_8, WRK8, Wrk^8 are not accepted as hostnames.
- The servers in the cluster are Network Time Protocol (NTP) synced, i.e., they must have the same date and time.
- The BIOS on the target server is set as per the recommended settings with Intel® SGX enabled.

#### **Deployment Setup**

<u>Figure 1</u> shows the deployment model for Remote Central Office-Forwarding Configuration using BMRA. The Ansible host is used for configuring and deploying BMRA on a set of target servers. The K8s cluster deployed using BMRA is scalable to multiple controller and worker nodes.

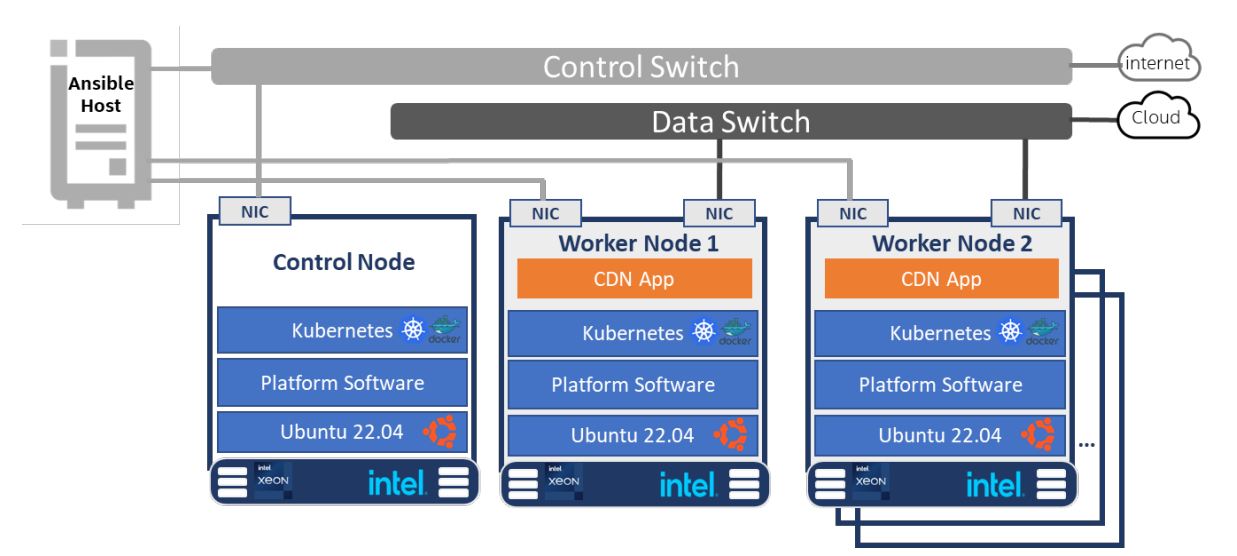

#### Figure 1: BMRA deployment setup for CDN

#### Installation Flow for RA deployment:

Ansible playbooks are used to deploy the Bare Metal Reference Systems Architecture (BMRA). Before the playbooks can be run, there are a few steps to prepare the environment and change relevant configuration options.

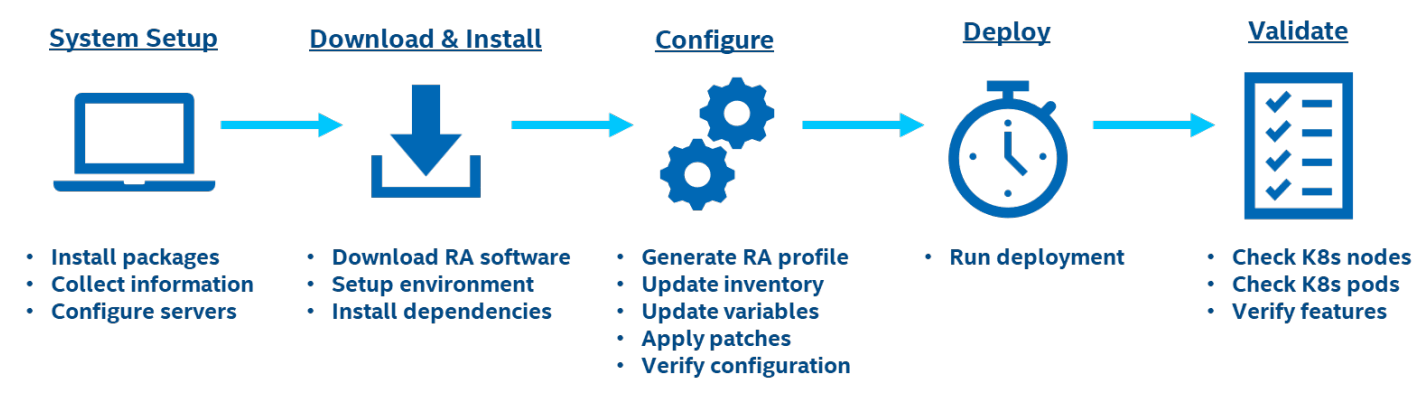

Figure 2: RA Deployment using Ansible Playbooks

# Step 1 – Set Up the System

The below mentioned steps assume that both the Ansible host and target server are running Ubuntu as the operating system. For RHEL, use 'yum' or 'dnf' as the package manager instead of 'apt'.

#### **Ansible Host**

- 1. Install necessary packages (some might already be installed):
   # sudo apt update
   # sudo apt install -y python3 python3-pip openssh-client git build-essential
   # pip3 install --upgrade pip
- 2. Generate a SSH keypair if needed (check /root/.ssh/):
   # ssh-keygen -t rsa -b 4096 -N "" -f ~/.ssh/id\_rsa
- 3. Copy the public key to the target servers controller and worker nodes: # ssh-copy-id root@<target IP>
- 4. Verify passwordless connectivity to the target servers:
   # ssh root@<target IP>

#### **Target Server**

1. Install necessary packages (some might already be installed):
 # sudo apt install -y python3 openssh-server lshw

#### System Setup

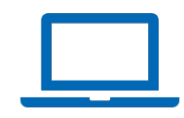

- 2. As part of the configuration in Step 3, information about PCI devices for SR-IOV must be specified.
- 3. Find the relevant PCI IDs (bus:device.function) using 'lspci', and note down the IDs for later when configuring the dataplane\_interfaces in the host\_vars on the Ansible host:

# lspci | grep Eth 18:00.0 Ethernet controller: Intel Corporation Ethernet Controller E810-C for QSFP (rev 01) 18:00.1 Ethernet controller: Intel Corporation Ethernet Controller E810-C for QSFP (rev 01)

4. Find the relevant Intel® QAT device IDs (bus:device.function) using 'lspci', and note down the IDs for later when configuring the qat\_devices in host\_vars on the Ansible host: # lspci -nn | egrep -e '8086:37c8|8086:19e2|8086:0435|8086:6f54|8086:4940|8086:4942' e8:00.0 Co-processor: Intel Corporation Device 4940 (rev 40)

# Step 2 – Download and Install

#### **Ansible Host**

- 1. Download the source code from GitHub repository for the Reference System server: # git clone https://github.com/intel/container-experience-kits/ # cd container-experience-kits
  - # git checkout v24.01
- 2. Set up Python\* virtual environment and install dependencies:
  - # python3 -m venv venv
  - # source venv/bin/activate
  - # pip3 install -r requirements.txt
- 3. Install Ansible dependencies for the Reference System: ansible-galaxy install -r collections/requirements.yml

## Step 3 – Configure

The On-Premises Edge configuration profile (on\_prem) is used for this deployment.

#### **Ansible Host**

- 1. Generate the configuration files: # make k8s-profile PROFILE=on\_prem ARCH=spr
- 2. Update the **inventory.ini** file to match the cluster deployment. The values for *<target hostnames>* and *<target IPs>* must be updated to match the Reference System cluster.

```
# vim inventory.ini
[all]
<controller hostname> ansible host=<controller IP> ip=<controller IP> ansible user=root
                          ansible_host=<worker IP> ip=<worker IP> ansible_user=root
ansible_host=<worker IP> ip=<worker IP> ansible_user=root
<worker1 hostname>
<worker2 hostname>
                          ansible connection=local ansible_python_interpreter=/usr/bin/python3
localhost
[vm host]
[kube control plane]
<controller hostname>
[et.cd]
<controller hostname>
[kube node]
<worker1 hostname>
<worker2 hostname>
[k8s cluster:children]
kube_control_plane
kube node
[all:vars]
ansible python interpreter=/usr/bin/python3
```

- 3. Update the host\_vars filename with the worker node server machine's hostname:
  - # cp host\_vars/node1.yml host\_vars/<worker1 hostname>.yml
    # cp host\_vars/node1.yml host\_vars/<worker2 hostname>.yml

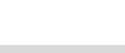

```
Ø
```

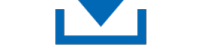

**Download & Install** 

<u>Configure</u>

- 5. Update host\_vars on all worker nodes with Intel® QAT device information specific to that server:
   # vim host\_vars/<worker hostname>.yml
   qat\_devices:
   - qat\_id: "0000:e8:00.0" # QAT device id one using DPDK compatible driver for

VF devices to be used by vfio-pci kernel driver.

Note: Additional details about the configuration options and values can be found as comments in the file.

6. Change the hugepages settings in host\_vars on all worker nodes:

```
# vim host_vars/<worker hostname>.yml
default_hugepage_size: 2M
number of hugepages 2M: 4096
```

7. To use in-tree drivers, disable the Intel® QAT driver update in host\_vars on all worker nodes: # vim host\_vars/<worker hostname>.yml update qat drivers: false

#### Local Static Volume Provisioner Configuration

```
1. Configure the disk information in host_vars for Local Storage:
```

```
# vim host vars/<worker hostname>.yml
#persistent volumes: []
persistent volumes:
  - name: "mnt-data-1"
   storageClassName: "local-storage"
   accessMode: "ReadWriteOnce"
   persistentVolumeReclaimPolicy: "Retain"
   mountPath: /mnt/disks/disk0
   device: /dev/nvme0n1
   fsType: ext4
  - name: "mnt-data-2"
   storageClassName: "local-storage"
    accessMode: "ReadWriteOnce"
    persistentVolumeReclaimPolicy: "Retain"
   mountPath: /mnt/disks/disk1
    device: /dev/nvme1n1
    fsType: ext4
```

Note: Additional configuration options and values for the persistent volumes can be found as comments in the file.

#### **Remote Storage Configuration**

The remote storage only supports containerd and crio as the container runtime. Below are the steps to configure the remote storage functionality:

1. Configure the disk/storage node information in group\_vars for Remote Storage:

```
# vim group_vars/all.yml
storage_nodes: [] #if there is no setting, all kubenode will be used as storage node.
# storage_nodes:
# - node0
# - node1
```

2. Configure the disk information in host\_vars for Remote Storage:

```
# vim host vars/<worker hostname>.yml
```

```
persistent_volumes:
    name: "mnt-data-1"
    storageClassName: "local-storage"
    accessMode: "ReadWriteOnce"
    persistentVolumeReclaimPolicy: "Retain"
    mountPath: /mnt/disks/disk0
```

device: /dev/nvme0n1
fsType: ext4

Once the cluster is successfully deployed, the user can start using the remote storage function in the cluster.

3. Change the container runtime to containerd in the group\_vars:

```
# vim group_vars/all.yml
container runtime: containerd
```

4. Update the Intel device plugin operator namespace name the group\_vars:

```
# vim group_vars/all.yml
intel dp namespace: inteldeviceplugins-system
```

5. Verify that the local persistence volume static provisioner (LPVSP) is enabled in the group\_vars:

```
# vim group_vars/all.yml
storage_deploy_test_mode: true
local_volume_provisioner_enabled: true
```

6. If the server is behind a proxy, update *group\_vars/all.yml* by updating and uncommenting the lines for http\_proxy, https\_proxy, and additional\_no\_proxy. Add the CDN IP address to no\_proxy setting.

```
# vim group_vars/all.yml
## Proxy configuration ##
http_proxy: "http://proxy.example.com:port"
https_proxy: "http://proxy.example.com:port"
additional_no_proxy: ".example.com,mirror ip,<Add the IP address used for CDN>"
```

7. (Required) Apply required patches for Kubespray:

# ansible-playbook -i inventory.ini playbooks/k8s/patch\_kubespray.yml

- 8. (Optional, recommended) Verify that Ansible can connect to the target servers, by running the below command and checking the output generated in the all\_system\_facts.txt file: # ansible -i inventory.ini -m setup all > all\_system\_facts.txt
- 9. (Optional, recommended) Check dependencies of components enabled in group\_vars and host\_vars with the packaged dependency checker. This step is also run by default as part of the main playbook:
   # ansible-playbook -i inventory.ini playbooks/preflight.yml

# Step 4 – Deploy

#### **Ansible Host**

Now the Reference System can be deployed by using the following command:

# ansible-playbook -i inventory.ini playbooks/on\_prem.yml --flush-cache

Note: If the playbook fails or if you want to clean up the environment to run a new deployment, you can optionally use the provided Cluster Removal Playbook to remove any previously installed Kubernetes and related plugins.

# ansible-playbook -i inventory.ini playbooks/redeploy\_cleanup.yml

# Step 5 – Validate

#### **Ansible Host**

- To interact with the Kubernetes CLI (kubectl), start by connecting to a controller node in the cluster, which can be done using the below commands:
   # ssh root@<controller ip>
- 2. Once connected, the status of the Kubernetes cluster can be checked:
  - # kubectl get nodes -o wide
    - kubectl get pods --all-namespaces

Additional feature verification tests can be found here: https://github.com/intel/container-experience-kits/tree/master/validation/verification-manual

#### Validation of the CDN workload

To test the CDN workload, the user can refer to Chapter 4.5 of the <u>Network and Edge Reference System Architecture</u> Integration with Workload Service Framework User Guide.

#### <u>Deploy</u>

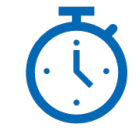

| ~        | -  |
|----------|----|
| <b>~</b> | -1 |
| <b>~</b> | -1 |
| <b>~</b> | _  |

## **Reference Documentation**

The <u>Network and Edge Bare Metal Reference System Architecture User Guide</u> provides information and full set of installation instructions for a BMRA.

The <u>Network and Edge Reference System Architectures Portfolio User Manual</u> provides additional information for the Reference Systems including a complete list of reference documents.

Other collaterals, including technical guides and solution briefs that explain in detail the technologies enabled in the Reference Systems are available in the following location: <u>Network & Edge Platform Experience Kits</u>.

## **Document Revision History**

| REVISION | DATE         | DESCRIPTION                                                                                                    |
|----------|--------------|----------------------------------------------------------------------------------------------------|
| 001      | July 2023    | Initial release.                                                                                                    |
| 002      | October 2023 | Updated BMRA version to 23.10, added installation flow for deployment and added reference to WSF-<br>based CDN workload validation. |
| 003      | January 2024 | Updated BMRA version to 24.01 and added installation flow for remote storage.                                                       |

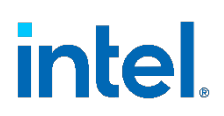

No product or component can be absolutely secure.

Intel technologies may require enabled hardware, software, or service activation.

Intel does not control or audit third-party data. You should consult other sources to evaluate accuracy.

© Intel Corporation. Intel, the Intel logo, and other Intel marks are trademarks of Intel Corporation or its subsidiaries. Other names and brands may be claimed as the property of others.

0124/DN/WIT/PDF

784335-003US